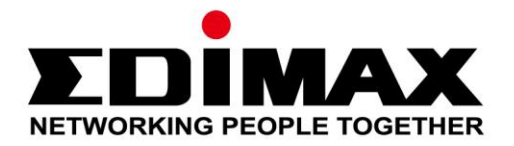

# SP-1101W

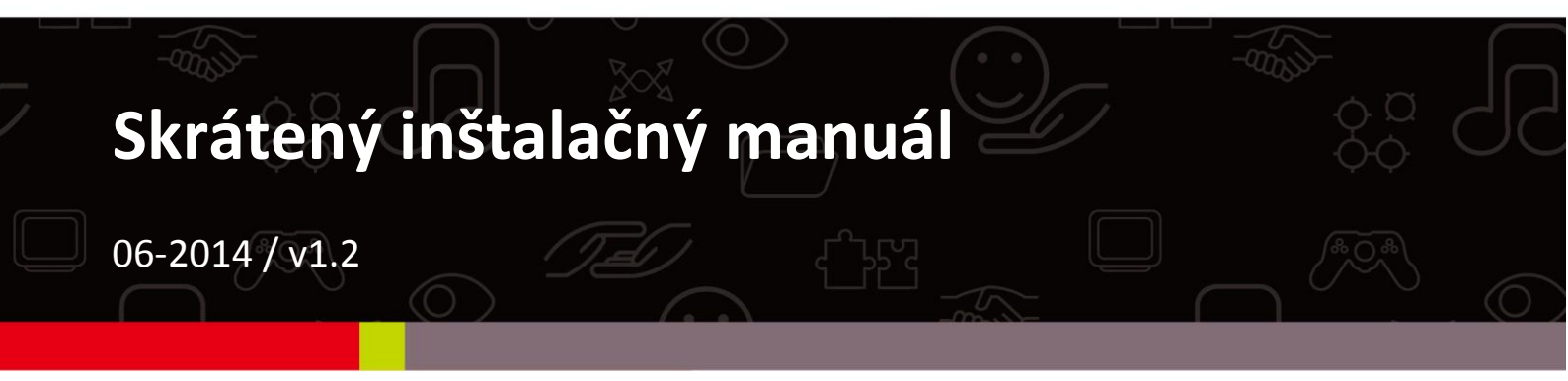

#### Edimax Technology Co., Ltd.

No.3, Wu-Chuan 3rd Road, Wu-Gu, New Taipei City 24891, Taiwan Email: support@edimax.com.tw

#### Edimax Technology Europe B.V.

Nijverheidsweg 25, 5683 CJ Best, The Netherlands Email: support@edimax.nl

#### **Edimax Computer Company**

3350 Scott Blvd., Bldg.15 Santa Clara, CA 95054, USA Live Tech Support: 1(800) 652-6776 Email: support@edimax.com

| 3<br>3 |
|--------|
| 3      |
|        |
| 4      |
| 4      |
| 5      |
| 5      |
| 6      |
| 7      |
| 8      |
|        |
| 11     |
| 12     |
| 14     |
| 15     |
|        |

### I-1. Obsah balenia

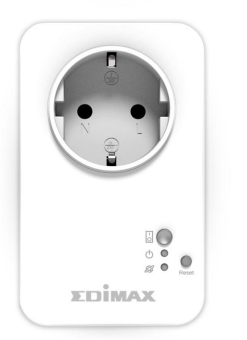

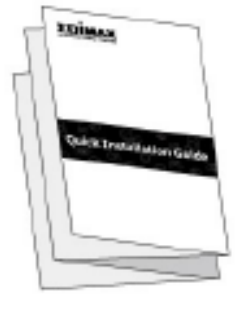

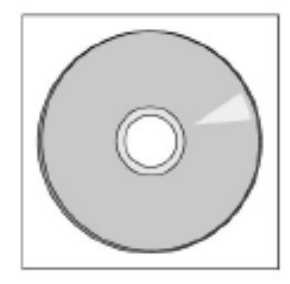

Prepínač Smart Plug

Rýchla inštalačná príručka

Disk CD s používateľskou príručkou

I-2. Predný panel

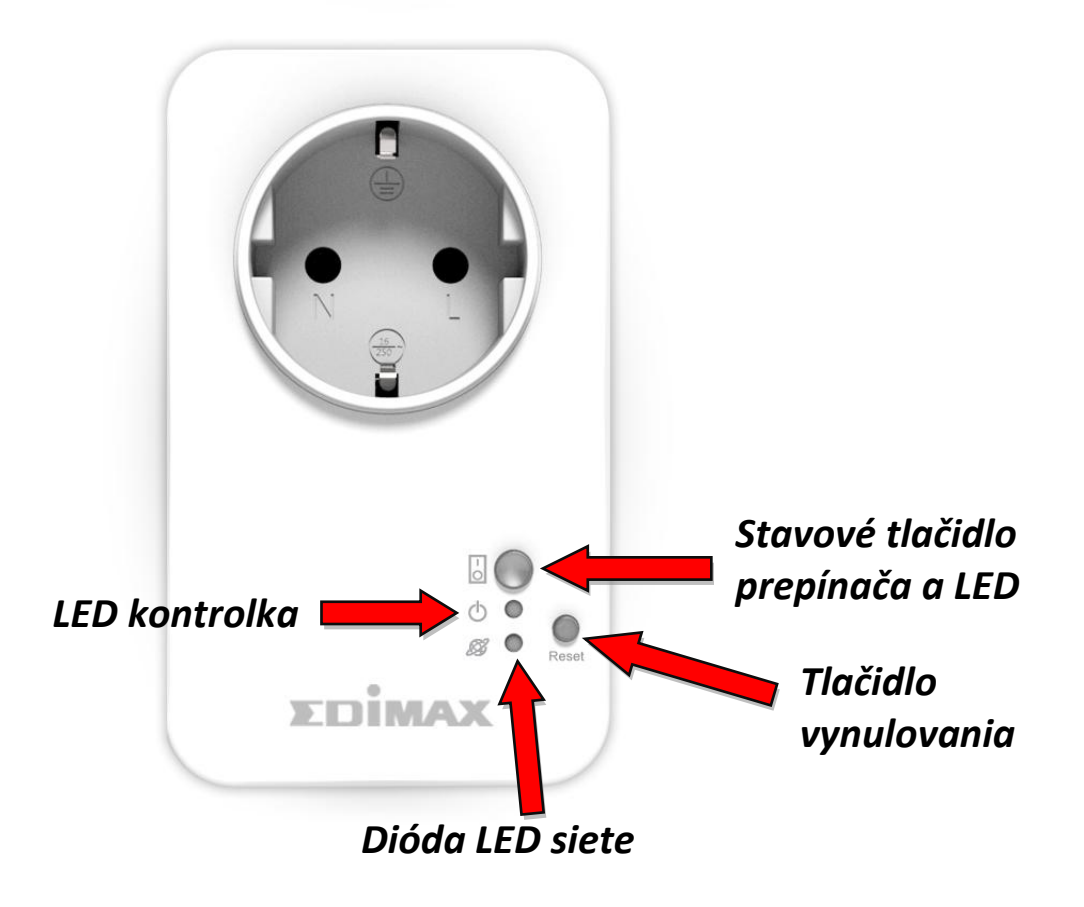

## I-3. Stav indikátora LED

| Indikátor<br>LED  | Farba    | Stav                                | Popis                                                                                |
|-------------------|----------|-------------------------------------|--------------------------------------------------------------------------------------|
| Stav<br>prepínača |          | Svieti                              | Výstupná napájacia zásuvka Smart<br>plug je zapnutá.                                 |
| 1                 | Zelená   | Nesvieti                            | Výstupná napájacia zásuvka Smart<br>plug je vypnutá.                                 |
| Napájanie         | Zelená   | Svieti                              | Prepínač Smart plug je zapnutý.                                                      |
| U Zelena          | Nesvieti | Prepínač Smart plug je vypnutý.     |                                                                                      |
|                   |          | Rýchle blikanie                     | Prepínač Smart plug sa spúšťa alebo<br>reštartuje.                                   |
| Siot':            | Červená  | Pomalé blikanie<br>(1 x za sekundu) | Prepínač Smart plug je v režime<br>inštalácie a pripravený na<br>nastavenie.         |
|                   |          | Svieti                              | Prepínač Smart plug je pripojený k<br>bezdrôtovej sieti a k serveru Cloud.           |
| 09                | Zelená   | Pomalé blikanie<br>(1 x za sekundu) | Prepínač Smart plug je pripojený k<br>bezdrôtovej sieti, ale nie k serveru<br>Cloud. |
|                   |          | Nesvieti                            | Bez sieťového pripojenia.                                                            |

Po nastavení sa dióda LED siete musí zapnúť a rozsvietiť nazeleno, aby mohla aplikácia EdiPlug diaľkovo fungovať, t. j. z iného internetového pripojenia k prepínaču Smart plug.

# I-4. Stavové tlačidlo prepínača

Stavové tlačidlo prepínača, ktoré sa nachádza na prednej strane prepínača Smart plug (pozrite si časť **I-2.**), zapína/vypína výstup sieťovej zásuvky prepínača Smart plug. Pomocou tohto tlačidla môžete zapnúť alebo vypnúť akékoľvek zariadenie, ktoré je pripojené k prepínaču Smart plug. Tlačidlo sa rozsvieti **nazeleno**, aby naznačilo **zapnutý stav** (pozrite si časť **I-3**).

# I-5. Štítok produktu

Štítok produktu, ktorý sa nachádza na zadnej strane prepínača Smart plug, zobrazuje vstupné/výstupné napätie a predvolené heslo zariadenia Smart plug. Z bezpečnostných dôvodov by sa malo heslo po dokončení inštalácie zmeniť. Heslo je potrebné na diaľkový prístup k prepínaču Smart plug.

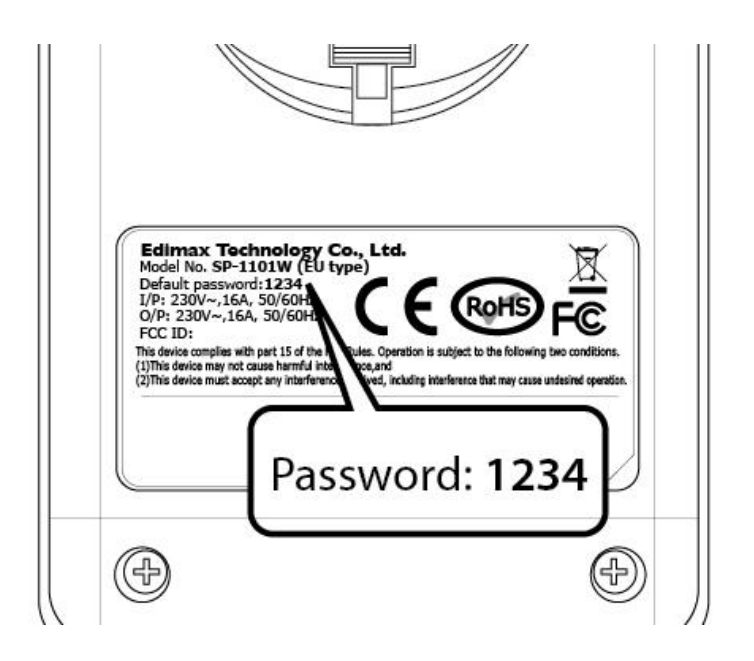

#### I-6. Resetovanie

Ak zaznamenáte problémy s prepínačom Smart plug, prepínač môžete resetovať naspäť na jeho výrobné predvolené nastavenia. Týmto vynulujete **všetky** nastavenia, a to vrátane hesla prepínača Smart plug, späť na predvolené hodnoty.

- Stlačte a najmenej na 10 sekúnd podržte stlačené tlačidlo resetovania na prednej strane prepínača.
- 2. Tlačidlo pustite, keď bude dióda LED siete rýchlo blikať načerveno.
- Počkajte, kým sa prepínač Smart plug nereštartuje. Prepínač bude pripravený, keď dióda LED siete bude pomaly blikať načerveno, aby naznačila režim inštalácie.

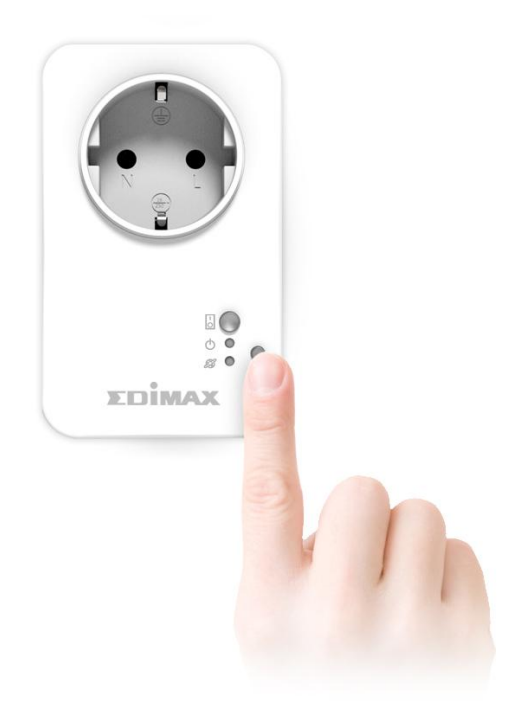

Postupujte podľa nižšie uvedených pokynov, aby ste zaručili, že je váš prepínač Smart plug správne pripojený a pripravený na nastavenie.

Ak máte na nastavenie viacero prepínačov Smart plug, pripájajte a nastavujte prepínač Smart plug po jednom.

**1.** Prepínač Smart plug zapojte do sieťovej zásuvky.

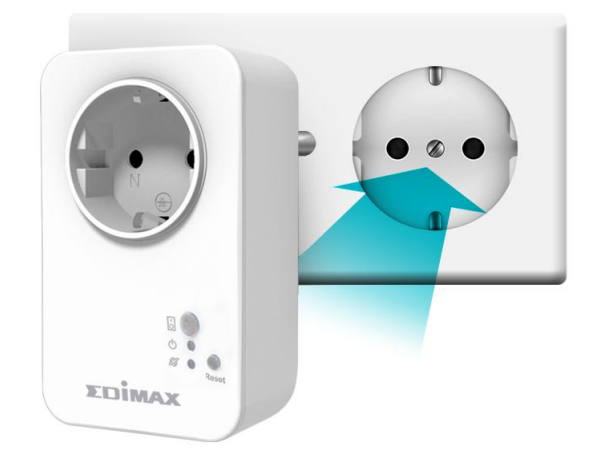

2. Chvíľku počkajte, aby sa prepínač Smart plug spustil. Prepínač Smart plug bude pripravený na nastavenie, keď dióda LED siete bude pomaly blikať načerveno, aby naznačila režim inštalácie.

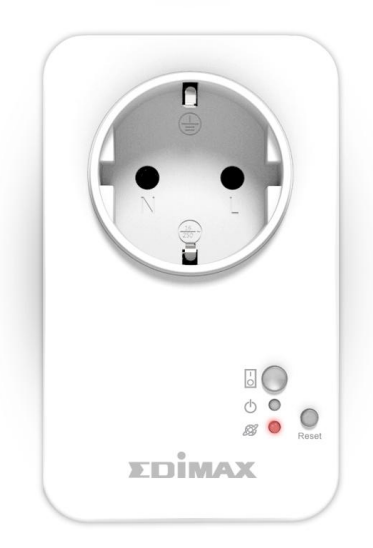

Ak dióda LED siete prepínača Smart plug nenaznačuje režim inštalácie, vyskúšajte prepínač Smart plug resetovať (pozrite si časť 1-6).

**3.** Keď budete vidieť, že dióda LED siete prepínača Smart plug naznačuje režim inštalácie, pokračujte na časť III. Nastavenie prepínača Smart Plug, aby ste nastavili prepínač Smart plug pomocou bezplatnej aplikácie pre inteligentné telefóny EdiPlug.

# III. Nastavenie prepínača Smart Plug

Aby ste nastavili prepínač Smart plug pomocou bezplatnej aplikácie pre inteligentné telefóny EdiPlug, prevezmite si aplikáciu EdiPlug a následne postupujte podľa pokynov pre nastavenie pre systémy iOS alebo Android. Po nastavení môžete použiť aplikáciu EdiPlug na diaľkové zapnutie/vypnutie prepínača Smart plug z ktoréhokoľvek inteligentného telefónu s internetovým pripojením, ako aj nastaviť automatizovaný plán a e-mailové upozornenia.

**1.** Aplikáciu "EdiPlug" nájdite v obchode Apple App Store alebo Google Play.

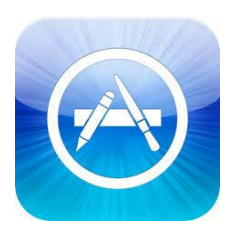

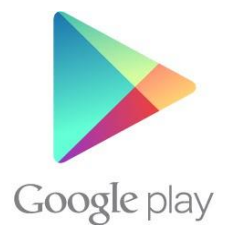

**2.** Aplikáciu prevezmite a nainštalujte.

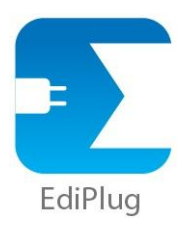

**3.** Postupujte podľa príslušných nižšie uvedených pokynov pre systém iOS alebo Android.

## III-1. iOS

Postupujte podľa nižšie uvedených pokynov, aby ste pridali nový prepínač Smart plug k aplikácii EdiPlug v systéme iOS:

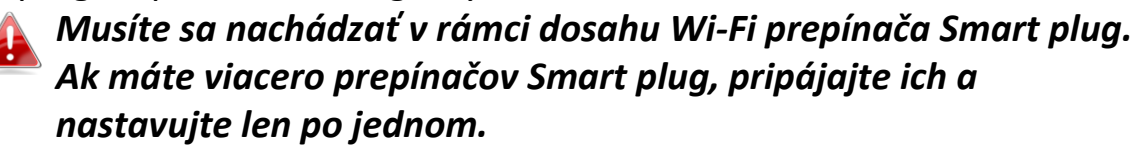

 Vyhľadajte sieť Wi-Fi s názvom "EdiPlug.Setup" a pripojte sa k nej tak, ako je zobrazené nižšie:

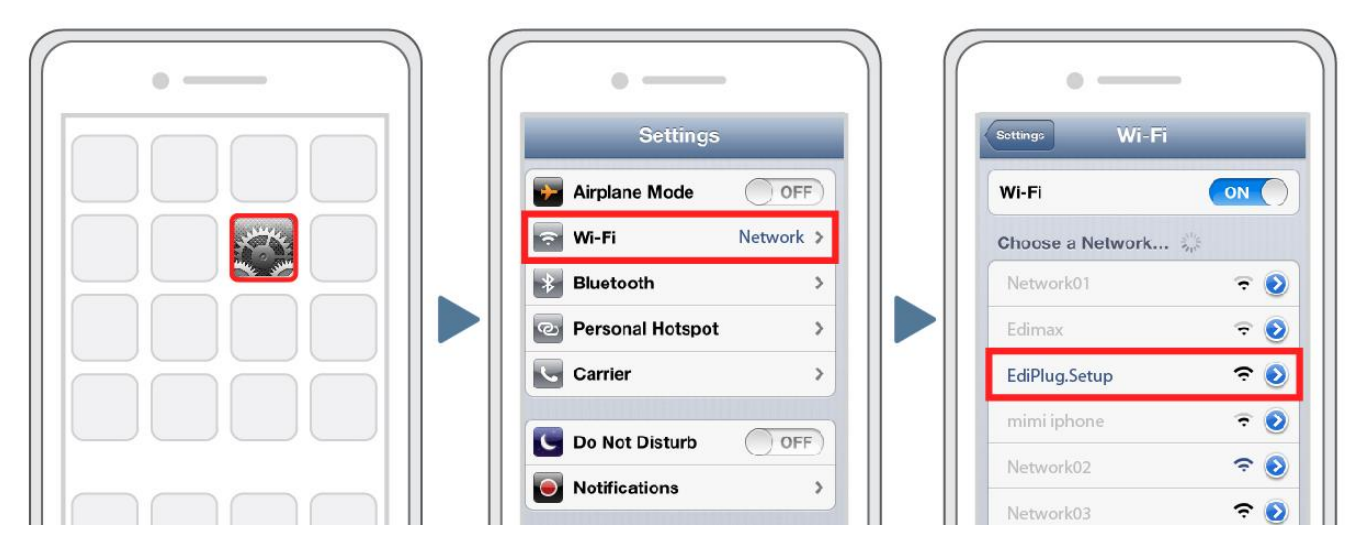

**2.** Otvorte aplikáciu EdiPlug a zo zoznamu vyberte svoju sieť Wi-Fi tak, ako je zobrazené nižšie:

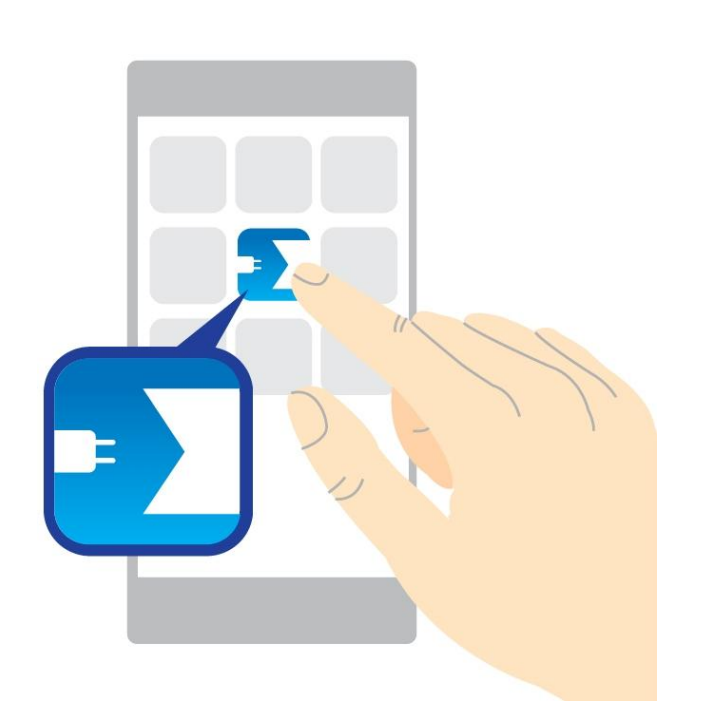

| ∎遠傳電信 夺 18:35                            | <b>9</b> 89% 🖻 |
|------------------------------------------|----------------|
| Plug Wi-Fi Se                            | tup            |
| Select your Wi-Fi network<br>list below: | < from the     |
| $\bigcirc$                               |                |
| Connect to:                              |                |
| !?LTLin-2.4G                             | 2              |
| 6435ndv2                                 | 2              |
| EdimaxHQ                                 | <b>*</b>       |
| OBM-AirPort-2.4G                         | ≙ 🛜            |
| OBM_AE                                   | <b>∂</b> ₹     |
| EDIMAY ID Com-24G                        | 0 -            |

**3.** Zadajte svoje heslo pre sieť Wi-Fi a kliknite na možnosť "OK". Nasledujúca obrazovka vám oznámi, že nastavenie sa dokončilo!

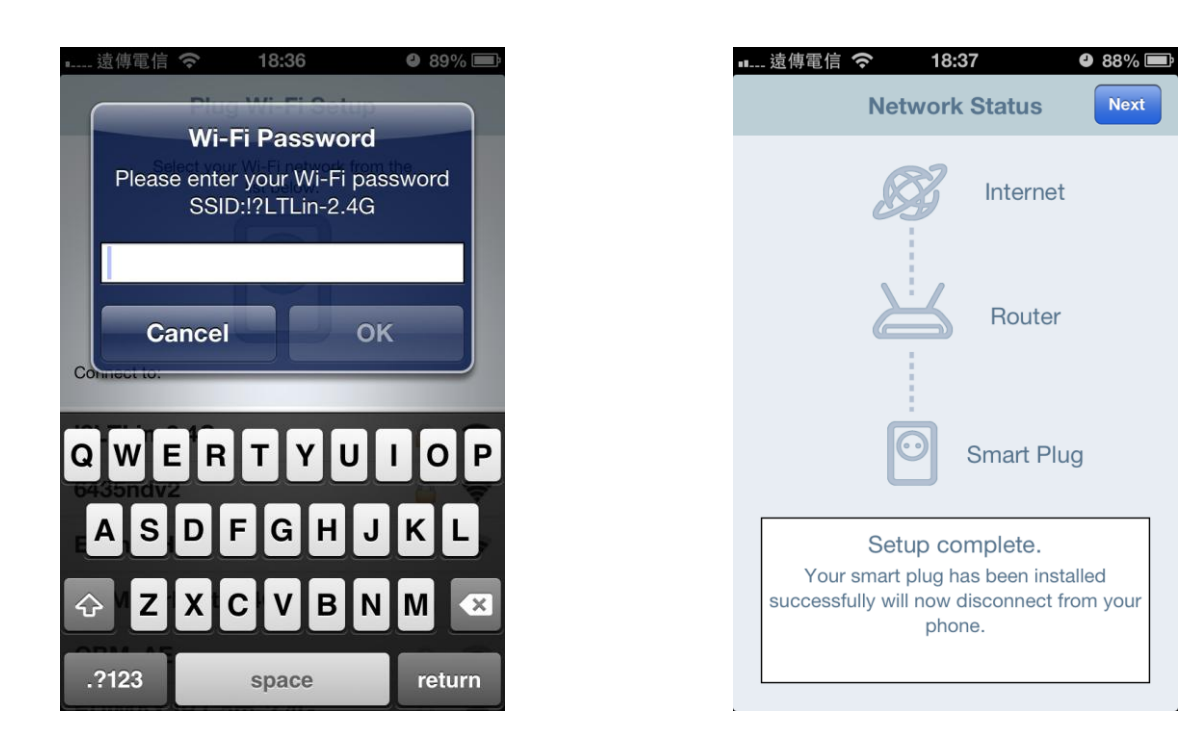

**4.** Prepínač Smart plug sa teraz zobrazí na hlavnej obrazovke EdiPlug. Posuňte prepínačom, aby ste zapli alebo vypli prepínač Smart plug (a akékoľvek elektrické zariadenie, ktoré ste do neho zapojili).

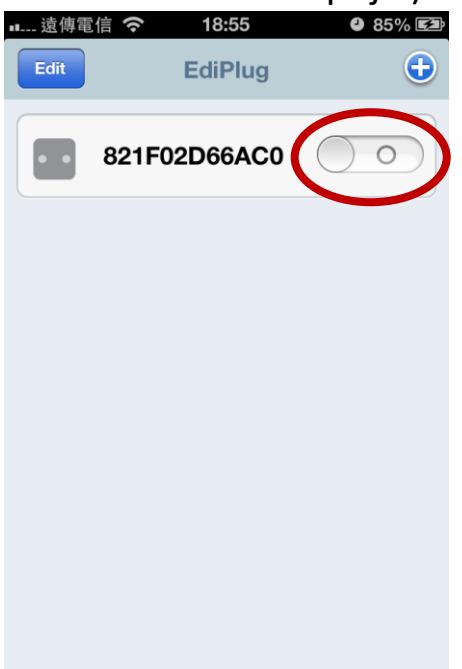

5. Dióda LED siete na prepínači Smart plug by sa mala zapnúť a rozsvietiť nazeleno, aby naznačila úspešné pripojenie k sieti a k serveru Cloud. Aplikáciu EdiPlug môžete použiť na diaľkové ovládanie prepínača Smart plug z akéhokoľvek internetového pripojenia.

#### III-1-1. Zmena názvu a hesla prepínača Smart Plug

**1.** Z hlavnej obrazovky EdiPlug vyberte možnosť "Edit" (Upraviť) a zo zoznamu vyberte prepínač Smart plug, ktorý chcete upraviť.

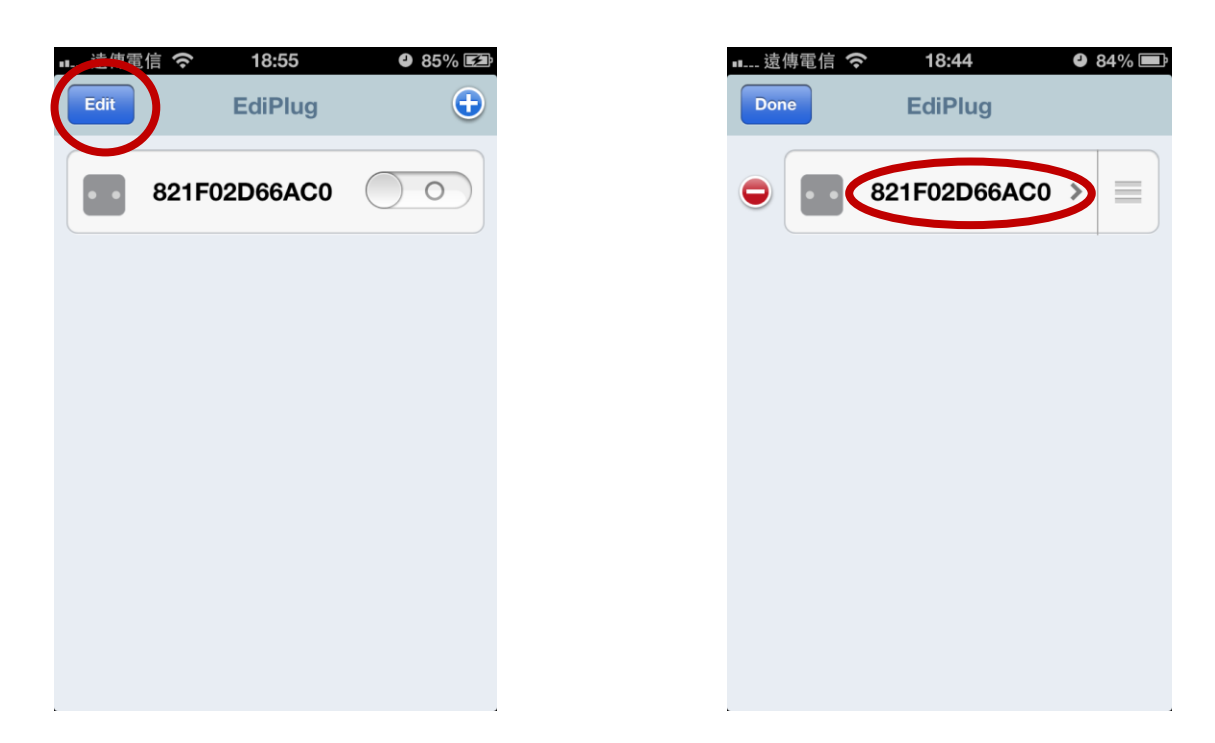

2. Zadajte nový názov a heslo pre prepínač Smart plug a ťuknite na možnosť "Back" (Naspäť), aby ste prešli naspäť na hlavnú obrazovku. Váš prepínač Smart plug sa teraz zobrazí pod svojim novým názvom.

| Name     821F02D66AC0       Password     •••• |
|-----------------------------------------------|
| Password ••••                                 |
|                                               |
| Show password                                 |
| Schedule >                                    |
| Email Notifications                           |
| Advance >                                     |
| Reset to default                              |

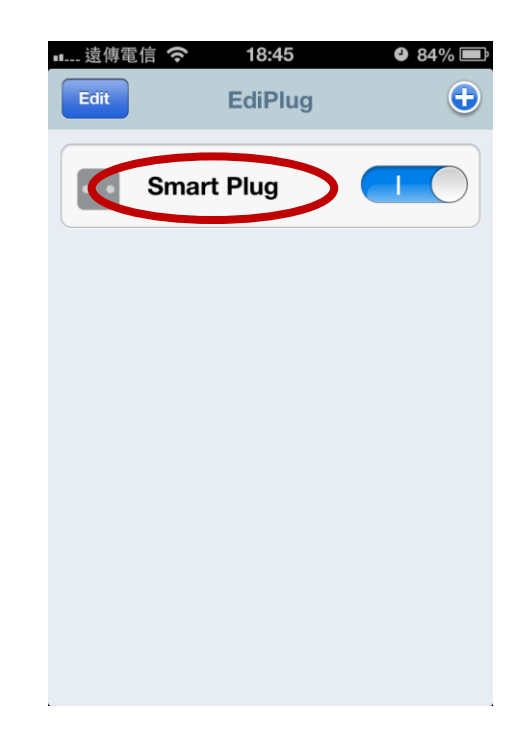

### III-1-2. Pridanie existujúceho prepínača Smart Plug na hlavnú obrazovku

**1.** Z hlavnej obrazovky EdiPlug kliknite na ikonu "+" v pravom hornom rohu a zo zoznamu vyberte prepínač.

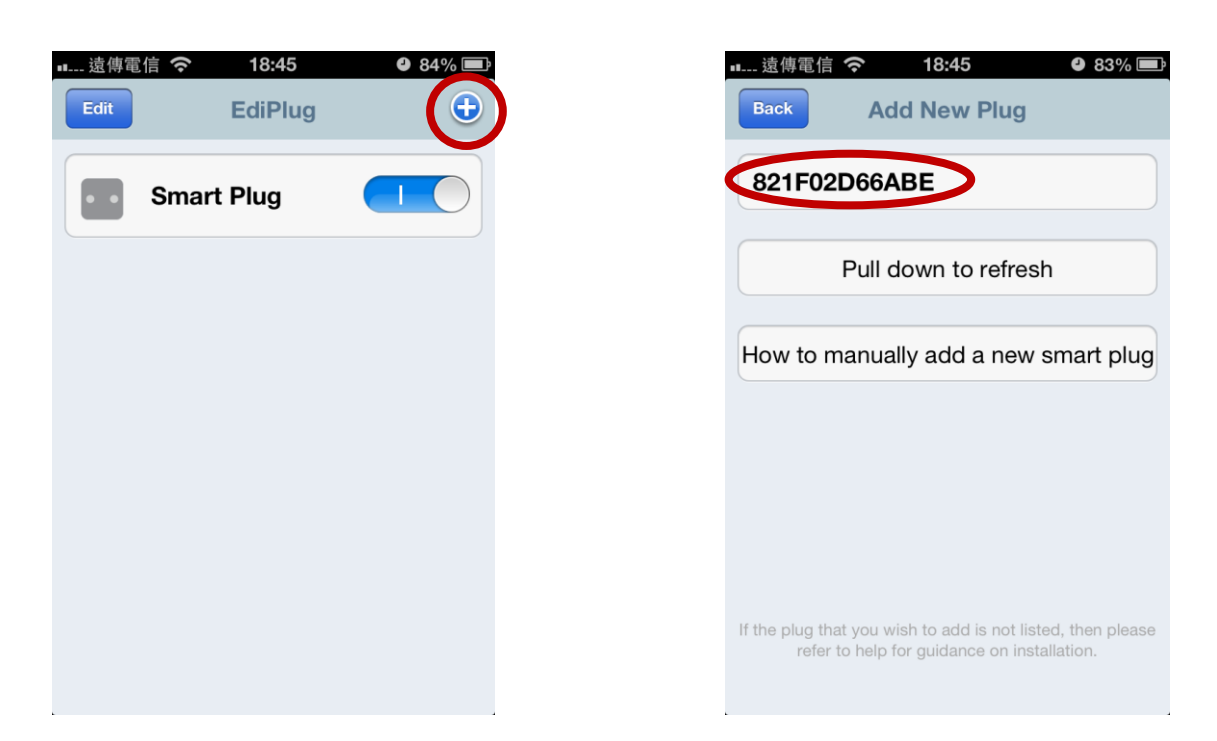

**2.** Zadajte heslo prepínača Smart plug a stlačte možnosť "OK". Dokončite kliknutím na ikonu "Back" (Naspäť) na nasledujúcej obrazovke.

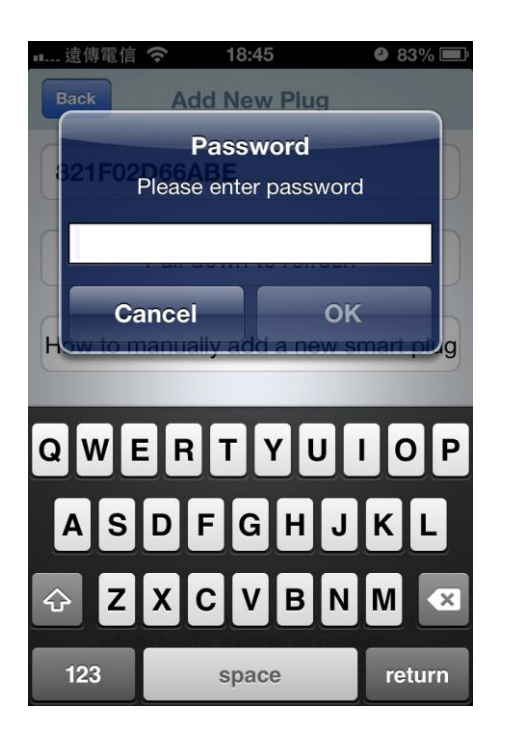

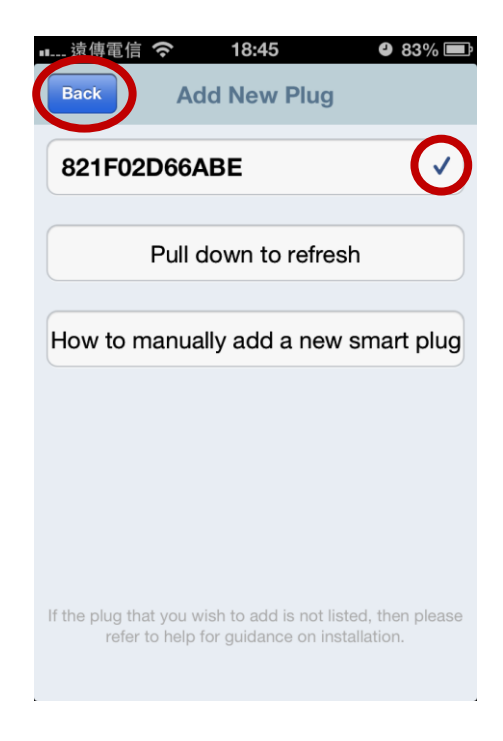

#### **III-2**. Android:

Postupujte podľa nižšie uvedených pokynov, aby ste pridali nový prepínač Smart plug k aplikácii EdiPlug v systéme Android:

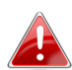

Musíte sa nachádzať v rámci dosahu Wi-Fi prepínača Smart plug. 📥 Ak máte viacero prepínačov Smart plug, pripájajte ich a nastavujte len po jednom.

**1.** Otvorte aplikáciu EdiPlug a kliknite na ikonu "+" v pravom hornom rohu obrazovky.

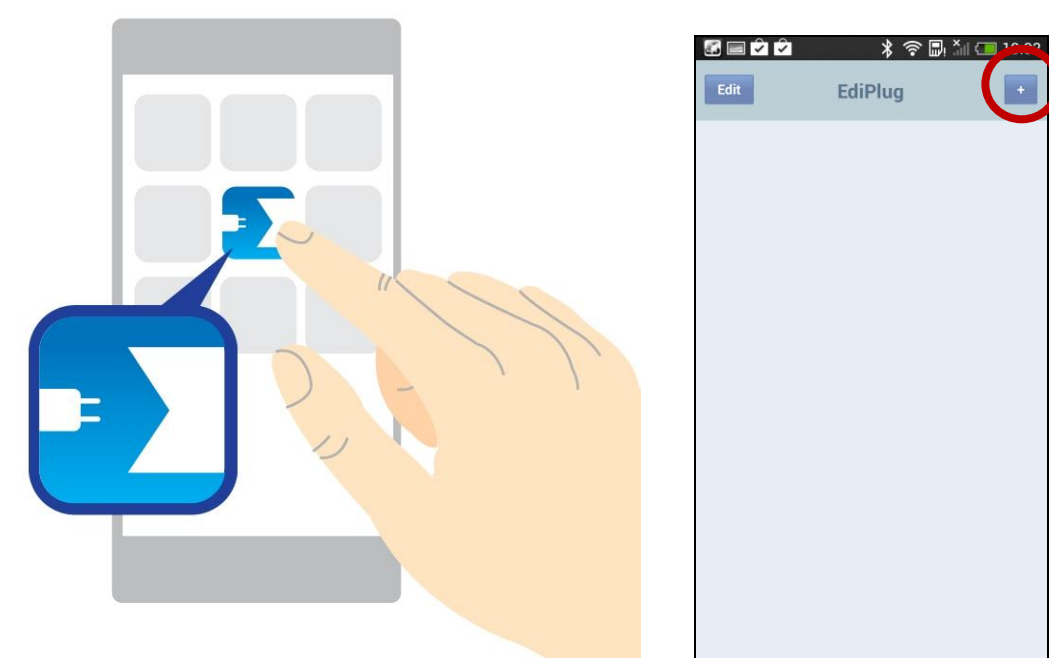

2. Kliknite na možnosť "Install a New Plug" (Nainštalovať nový prepínač) a zo zoznamu vyberte svoju sieť Wi-Fi tak, ako je zobrazené nižšie.

| 중 () 🗅 🔧 종 🖬 🦄 (교 2:23<br>Back Add New Plug                                                                | Cancel Plug Wi-F         | * •⊡• 💀 🏦 💶 2:2        |
|----------------------------------------------------------------------------------------------------|--------------------------|------------------------|
| 821F02D66ABE                                                                                               | Select your Wi-Fi networ | k from the list below: |
|                                                                                                    | Connect to:              |                        |
|                                                                                                    | !?LTLin-2.4G             | <u> </u> 🗧             |
|                                                                                                    | 6435ndv2                 | 🔒 荣                    |
|                                                                                                    | OBM-AirPort-2.4G         | 🔒 荣                    |
|                                                                                                    | EDIMAX IP Cam-2.4G       | 🔒 荣                    |
|                                                                                                    | EdimaxHQ                 | ₹                      |
| Install a New Plug                                                                                         | OBM_AE                   | 🔒 😤                    |
| Help                                                                                                    |                          | - •                    |
| If the plug that you wish to add is not listed, then<br>please refer to help for guidance on installation. | MERCURY_C23B80           | <b>\</b>               |

**3.** Zadajte svoje heslo pre sieť Wi-Fi a kliknite na možnosť "OK". Nasledujúca obrazovka vám oznámi, že nastavenie sa dokončilo!

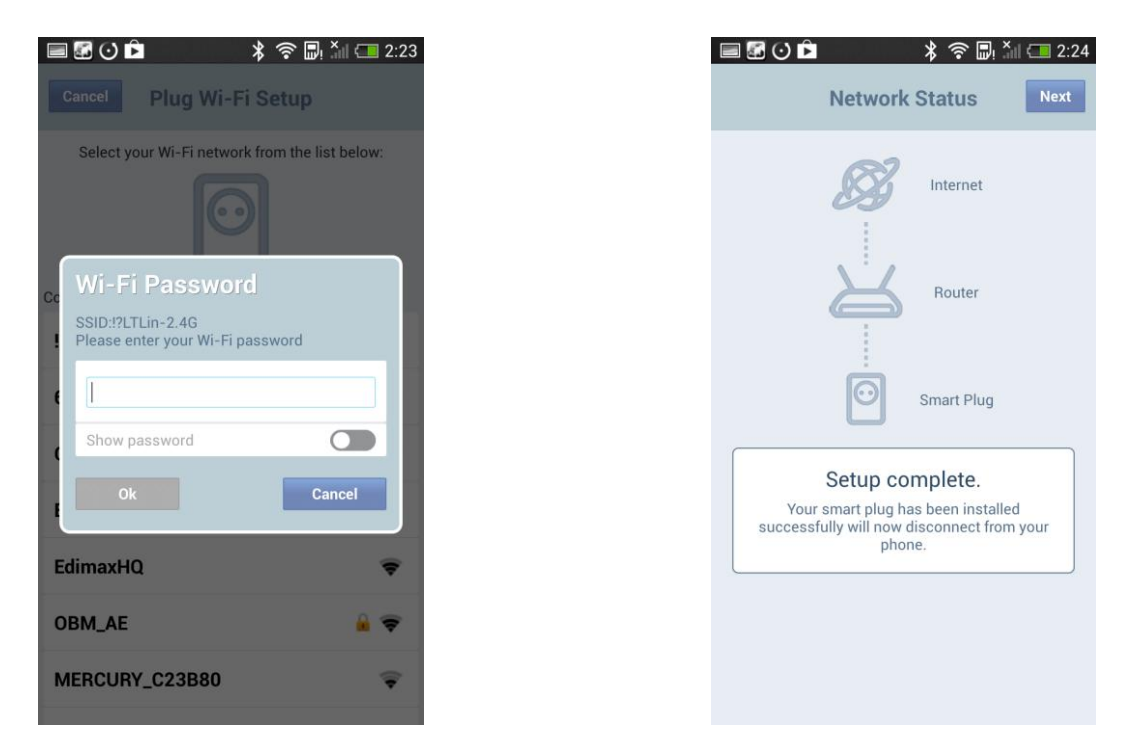

**4.** Prepínač Smart plug sa teraz zobrazí na hlavnej obrazovke EdiPlug. Posuňte prepínačom, aby ste zapli alebo vypli prepínač Smart plug (a akékoľvek elektrické zariadenie, ktoré ste do neho zapojili).

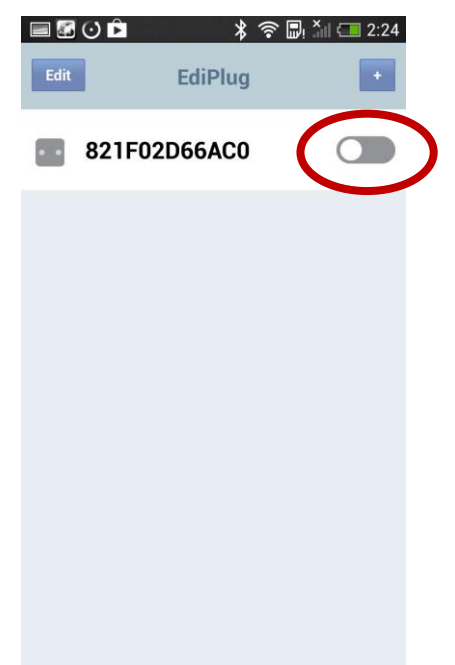

5. Dióda LED siete na prepínači Smart plug by sa mala zapnúť a rozsvietiť nazeleno, aby naznačila úspešné pripojenie k sieti a k serveru Cloud. Aplikáciu EdiPlug môžete použiť na diaľkové ovládanie prepínača Smart plug z akéhokoľvek internetového pripojenia.

#### III-2-1. Zmena názvu a hesla prepínača Smart Plug

**1.** Z hlavnej obrazovky EdiPlug vyberte možnosť "Edit" (Upraviť) a zo zoznamu vyberte prepínač Smart plug, ktorý chcete upraviť.

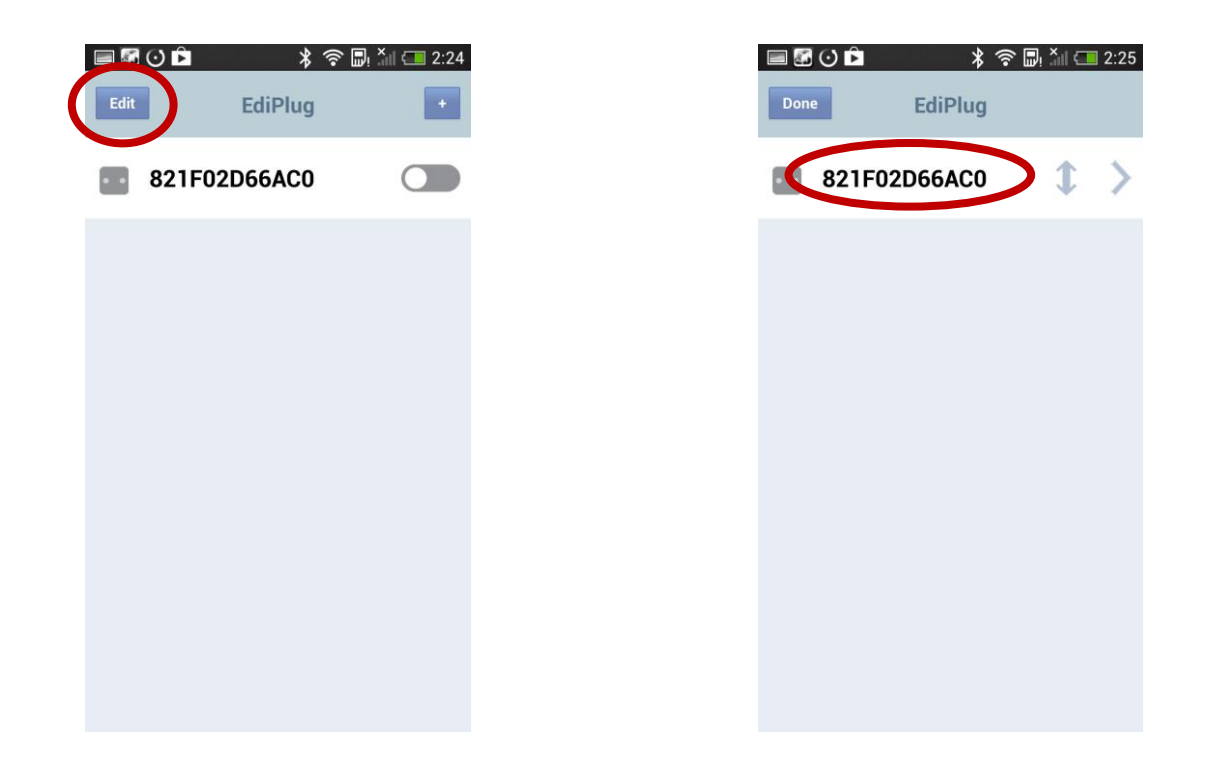

 Zadajte nový názov a heslo pre prepínač Smart plug a ťuknite na možnosť "Back" (Naspäť), aby ste prešli naspäť na hlavnú obrazovku. Váš prepínač Smart plug sa teraz zobrazí pod svojim novým názvom.

| Name 821F02D66AC0   Password   Show password   Schedule   Keset to Default   Help  | Name 821F02D66AC0   Password   Show password   Schedule   Keset   Reset to Default   Help                | Back Plug Settin    | 후 🖫 🎢 💷 2:25<br>Ngs | Edit | メ 奈<br>EdiPlug |
|------------------------------------------------------------------------------------|----------------------------------------------------------------------------------------------------|---------------------|---------------------|------|----------------|
| Password   Show password   Schedule   Schedule   Advance   Reset to Default   Help | Password   Show password   Schedule   Schedule   Email Notifications   Advance   Reset to Default   Help | Name 821            | IF02D66AC0          | Sma  | rt Plug        |
| Show password C Schedule C Email Notifications Advance Reset to Default Help       | Show password<br>Schedule<br>Email Notifications<br>Advance<br>Reset to Default<br>Help                  | Password ****       | •                   |      |                |
| Schedule                                                                           | Schedule                                                                                                 | Show password       |                     |      |                |
| Email Notifications                                                                | Email Notifications                                                                                      | Schedule            | >                   |      |                |
| Advance                                                                            | Advance                                                                                                  | Email Notifications | ×                   |      |                |
| Reset to Default Help                                                              | Reset to Default<br>Help                                                                                 | Advance             | $\geq$              |      |                |
| Help                                                                               | Help                                                                                                    | Reset to Defa       | ault                |      |                |
|                                                                                    |                                                                                                    | Help                |                     |      |                |
|                                                                                    |                                                                                                    |                     |                     |      |                |
|                                                                                    |                                                                                                    |                     |                     |      |                |

#### III-2-2. Pridanie existujúceho prepínača Smart Plug na hlavnú obrazovku

 Z hlavnej obrazovky EdiPlug kliknite na ikonu "+" v pravom hornom rohu a zo zoznamu vyberte prepínač.

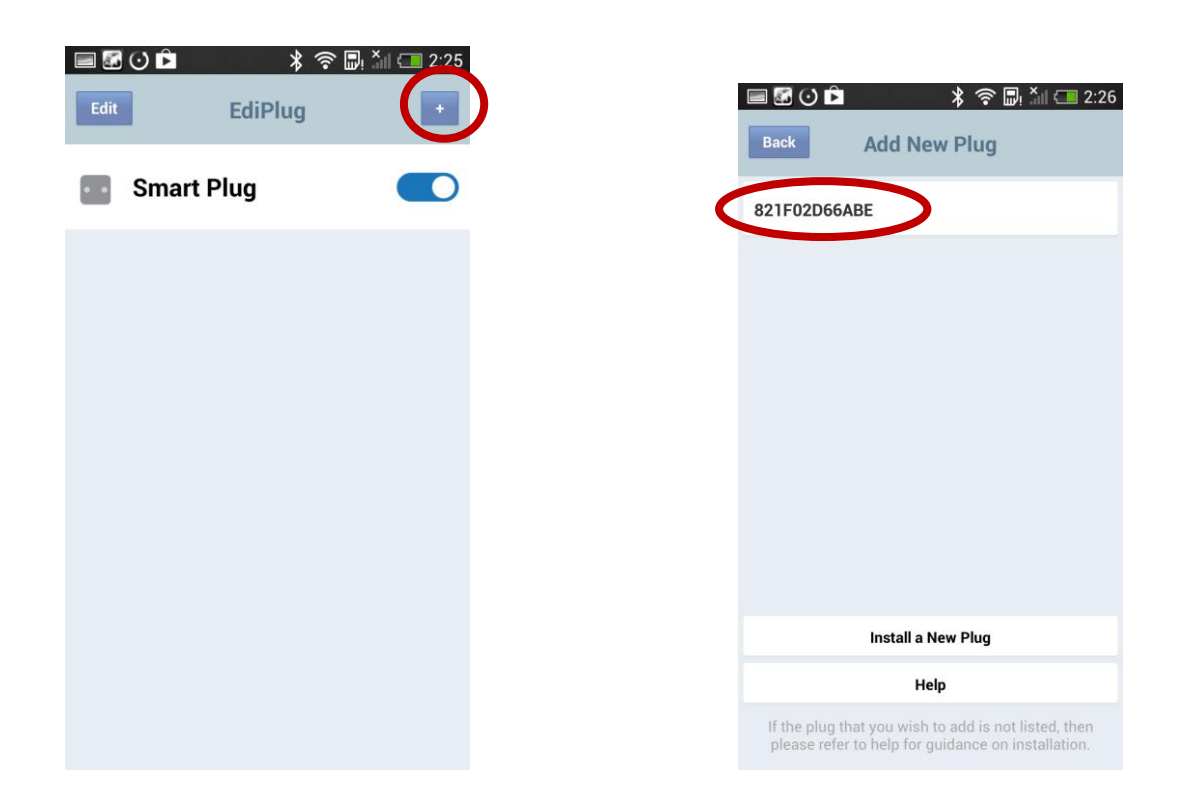

**2.** Zadajte heslo prepínača Smart plug a stlačte možnosť "OK". Dokončite kliknutím na možnosť "Back" (Naspäť) na nasledujúcej obrazovke.

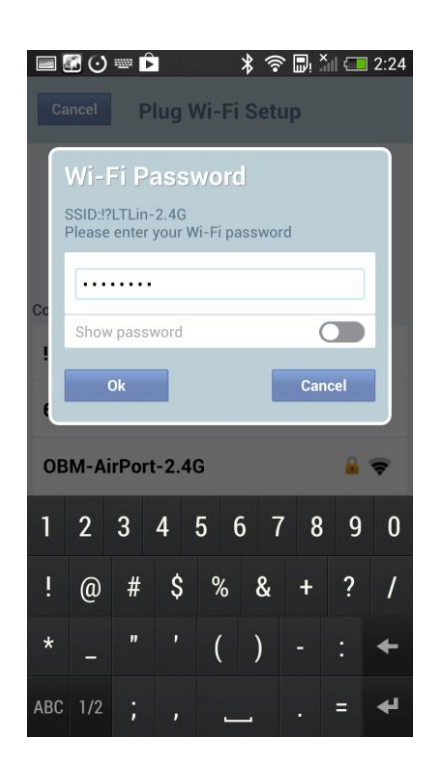

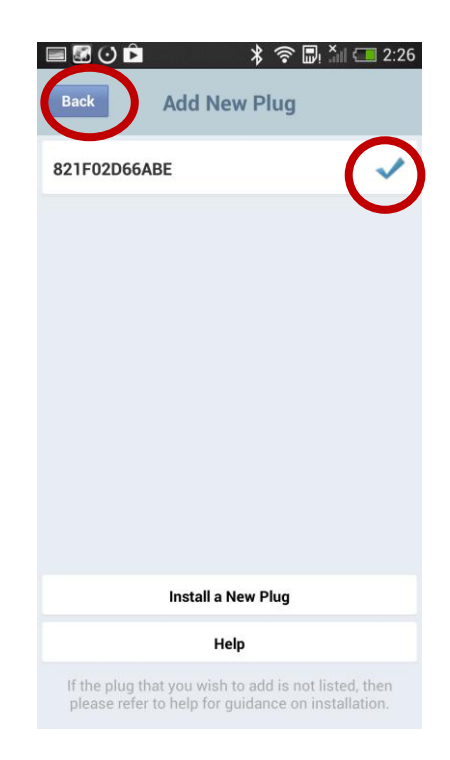

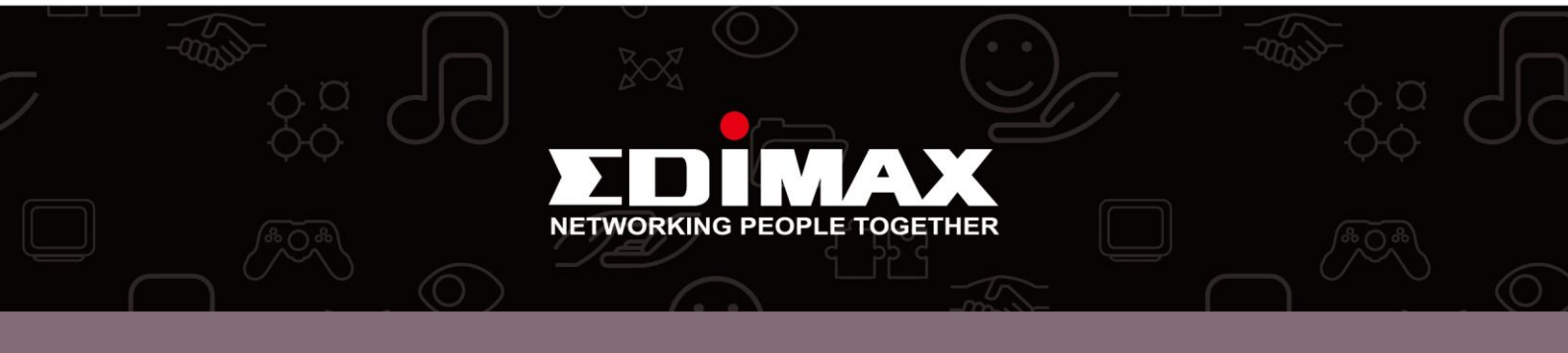